# **STARLINK** | PANDUAN PERSEDIAAN STANDARD

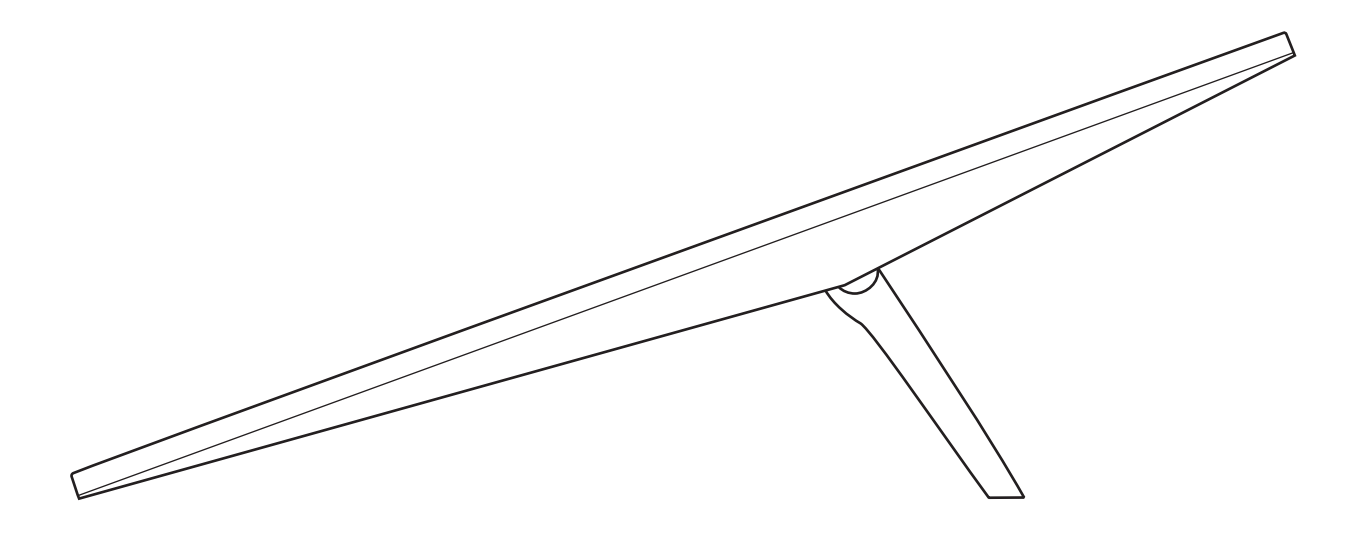

# Kandungan Kotak

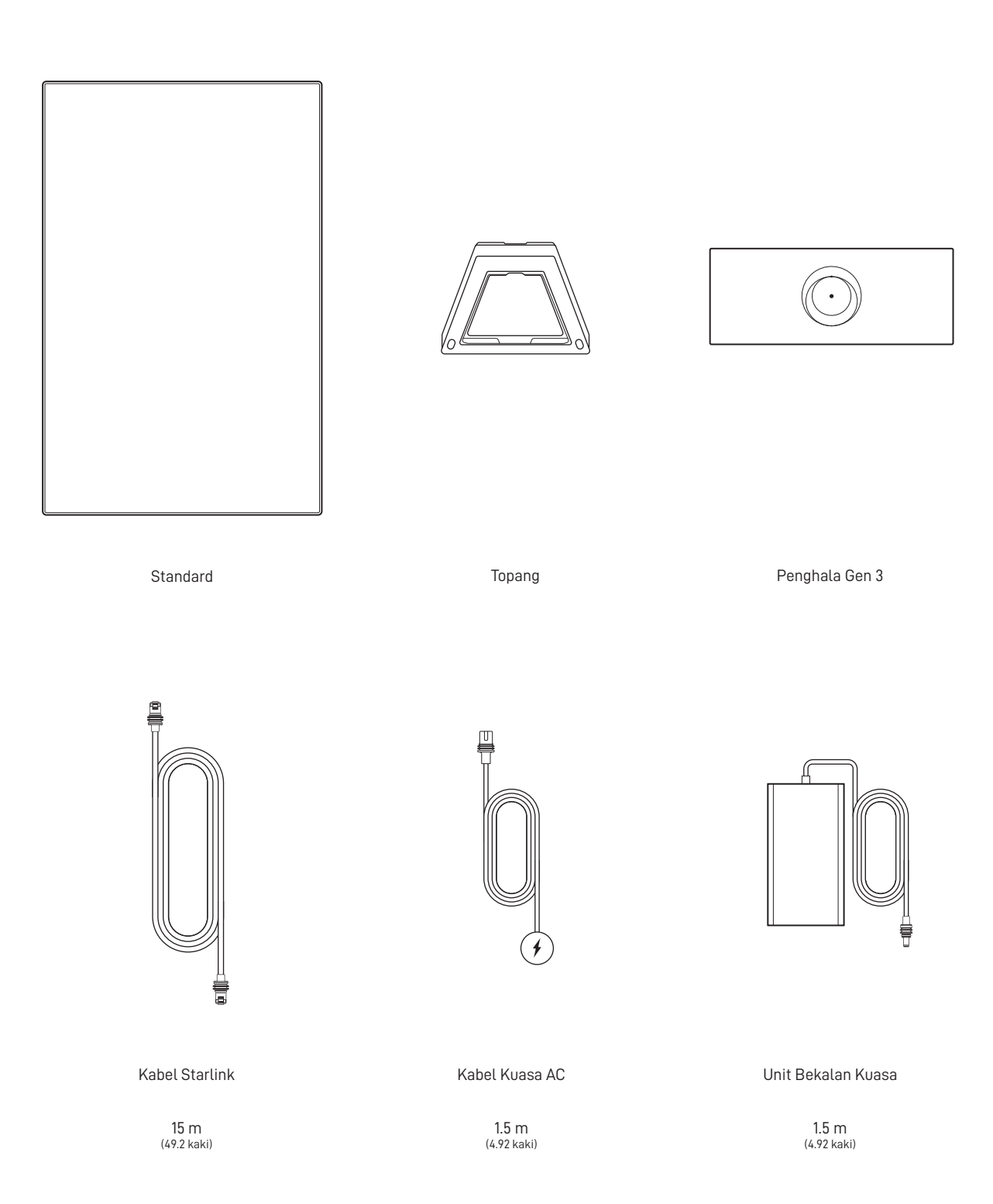

#### 1 | Muat turun Aplikasi Starlink

Imbas kod QR untuk memuat turun Aplikasi Starlink.

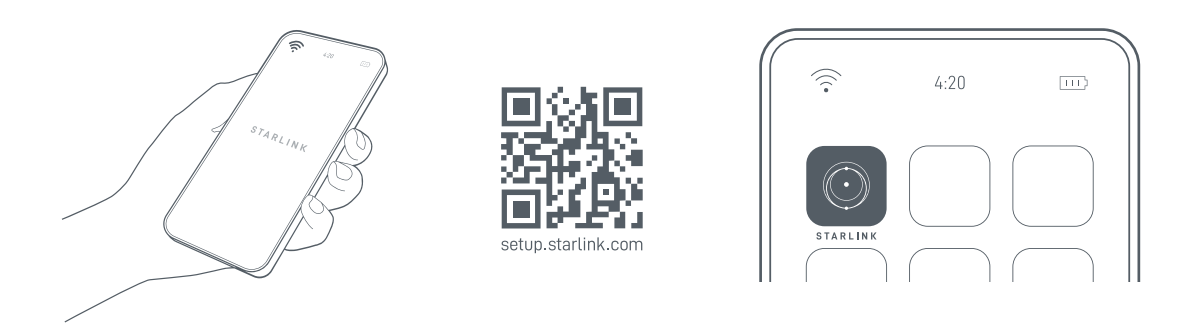

## 2 | Pasang Kabel

Angkat topang dan palamkan satu hujung kabel yang disediakan ke dalam Starlink anda dengan ciri penguncian kabel menghadap ke atas. Pastikan palam dimasukkan sepenuhnya supaya muka palam rata dengan permukaan. Untuk mencabut kabel, tarik dengan kuat kerana tiada tab pelepasan.

Halakan hujung kabel Starlink yang satu lagi ke Penghala anda dan palamkan ke port nombor 1 yang ditunjukkan dengan simbol antena di bahagian belakang penghala.

Sambungkan Penghala Gen 3 ke salur keluar kuasa menggunakan kabel kuasa dan bekalan kuasa.

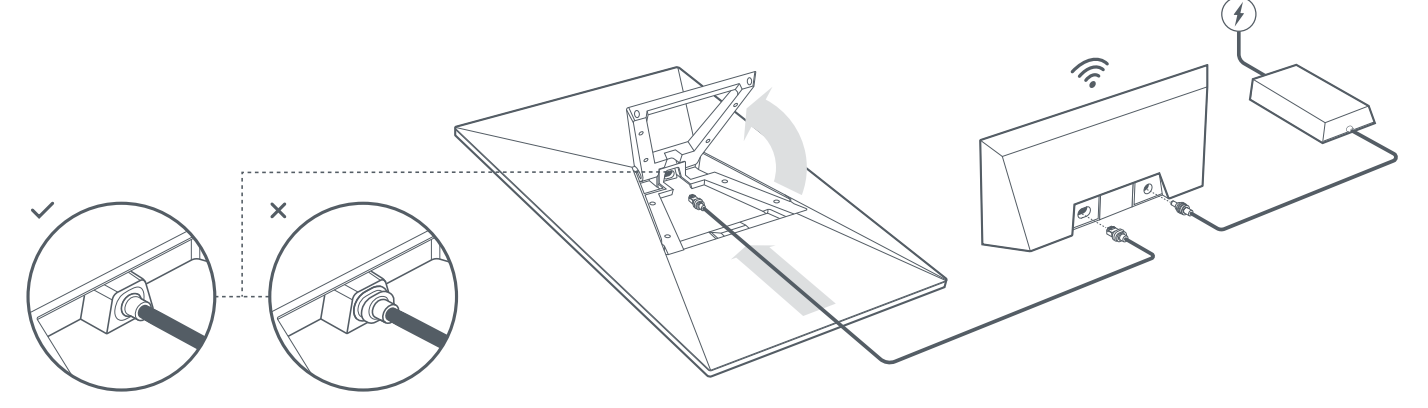

#### 3 | Cari Lokasi Bebas Halangan ke Langit

Starlink anda memerlukan pandangan langit yang jelas untuk membolehkan ia kekal bersambung dengan satelit semasa ia bergerak di angkasa. Objek yang menghalang sambungan antara Starlink dengan satelit, seperti dahan pokok, tiang atau bumbung akan menyebabkan gangguan perkhidmatan. Gunakan alat penghalang dalam Aplikasi untuk memastikan anda telah memilih lokasi pemasangan yang sesuai.

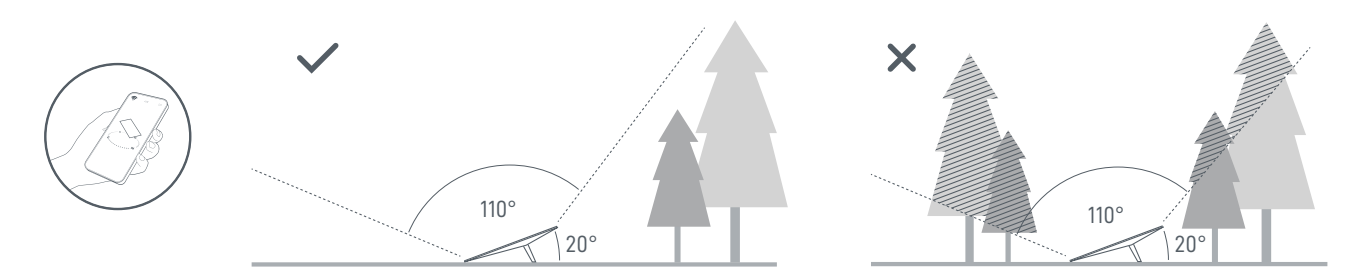

Jika anda tidak dapat mencari medan pandangan yang jelas dari aras tanah, pertimbangkan untuk memasang di lokasi tinggi, seperti bumbung, tiang atau dinding. Lekapan dan aksesori tambahan boleh dibeli di Kedai Starlink.

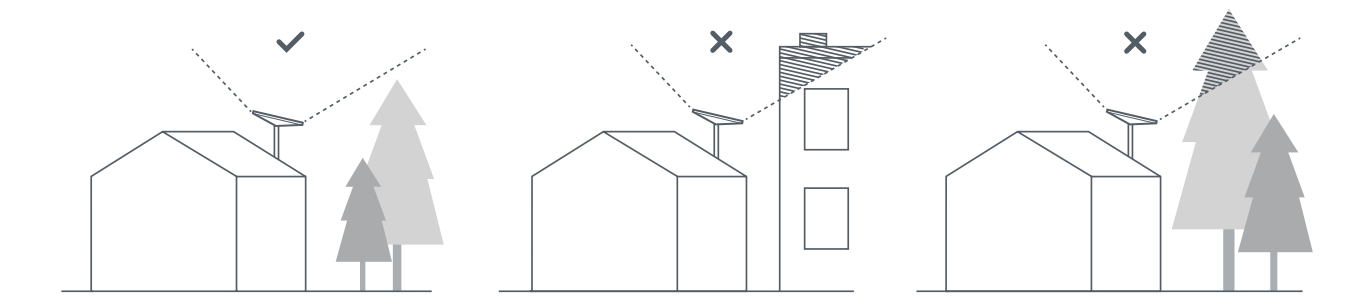

#### 4 | Sambung dan Jajarkan Starlink

Laksanakan proses pemasangan Starlink pada Aplikasi Starlink. Setelah disambungkan, makluman pada Aplikasi akan muncul jika anda perlu memutarkan Starlink agar sejajar dengan betul. Klik makluman untuk menggunakan alat penjajaran.

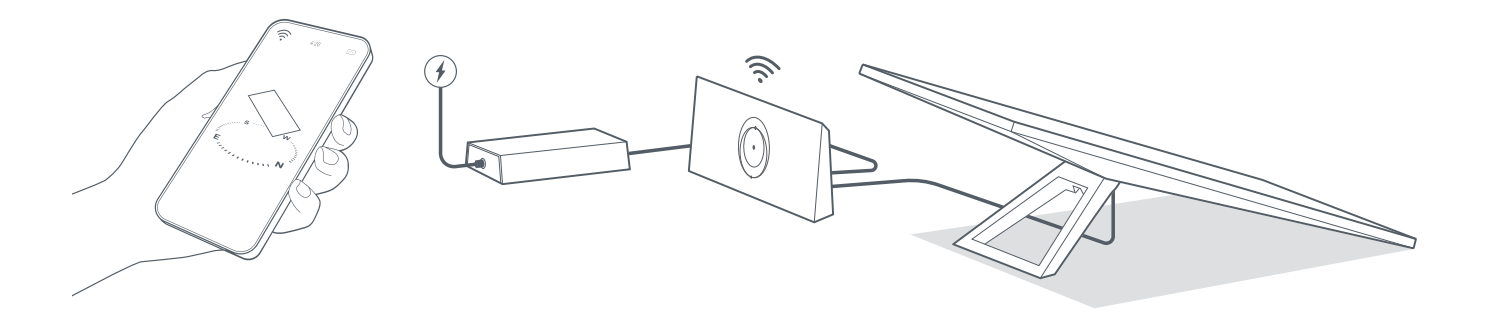

#### 5 | Sambung ke WiFi

1. Pada peranti anda, cari dan sambungkan kepada rangkaian STARLINK dalam tetapan WiFi anda.

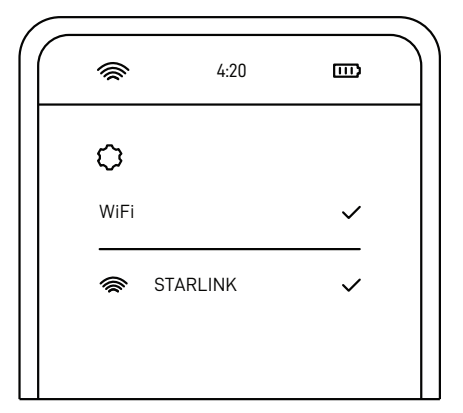

2. Setelah bersambung, tetingkap penyemak imbas akan terbuka dan menggesa anda memasukkan SSID (Nama rangkaian) dan kata laluan baharu.

Langkah ini tidak wajib tetapi disyorkan.

3. Anda kini bersambung! Buka Aplikasi Starlink untuk menyesuaikan tetapan tambahan, menyemak sambungan anda dan banyak lagi.

## Tidak Boleh Masuk Dalam Talian?

- 1. Buka Aplikasi Starlink untuk menyemak sebarang makluman, gangguan atau halangan.
- 2. Periksa lampu penghala WiFi.

| Lampu Putih Berkelip —— | Sedang cuba menyambung. Lampu akan menjadi putih padu apabila persediaan selesai dan penghala disambungkan ke internet, atau merah padu jika penghala tidak boleh mendapatkan sambungan ke internet dalam masa 20 minit. |
|-------------------------|----------------------------------------------------------------------------------------------------|
| Cahaya Putih Padu ———   | Disambungkan ke internet. Lampu akan mati selepas 1 jam.                                                                                                    |
| Tiada Cahaya ————       | Tiada kuasa ke penghala. Apabila sambungan stabil, lampu akan mati selepas 1 jam.                                                                                                    |
| Cahaya Merah ————       | Tidak disambungkan ke internet.                                                                                                    |
| Cahaya Ungu ————        | Penghala dalam mod pintasan. Lampu akan mati selepas 1 jam. Tetapan semula kilang diperlukan untuk keluar daripada mod pintasan.                                                                                         |
|                         |                                                                                                    |

- 3. Pastikan semuanya dipalam dengan selamat dan tiada kerosakan pada perkakasan atau kabel.
- 4. Kitar kuasa penghala dengan mencabut palam dan memalam kembali pada punca kuasa.
- 5. Lakukan tetapan semula kilang pada penghala dengan menekan butang tetapan semula dengan klip kertas.

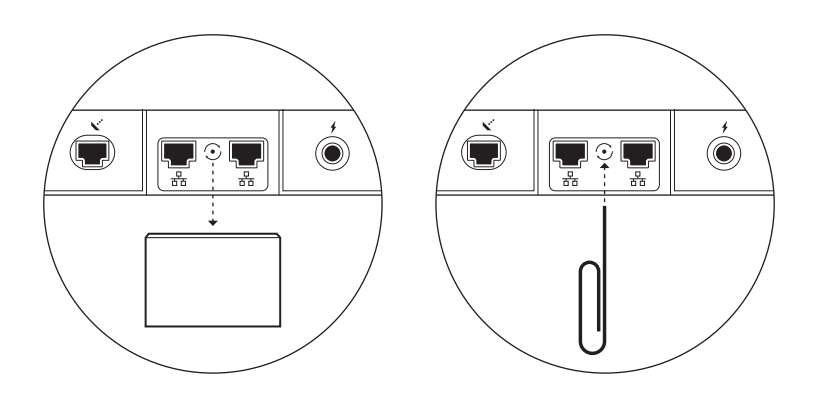

6. Jika langkah-langkah ini tidak berkesan, hubungi Sokongan Pelanggan Starlink dalam aplikasi atau di bahagian Sokongan starlink.com

## Menggunakan Port RJ45 Tambahan

1. Tanggalkan penutup RJ45.

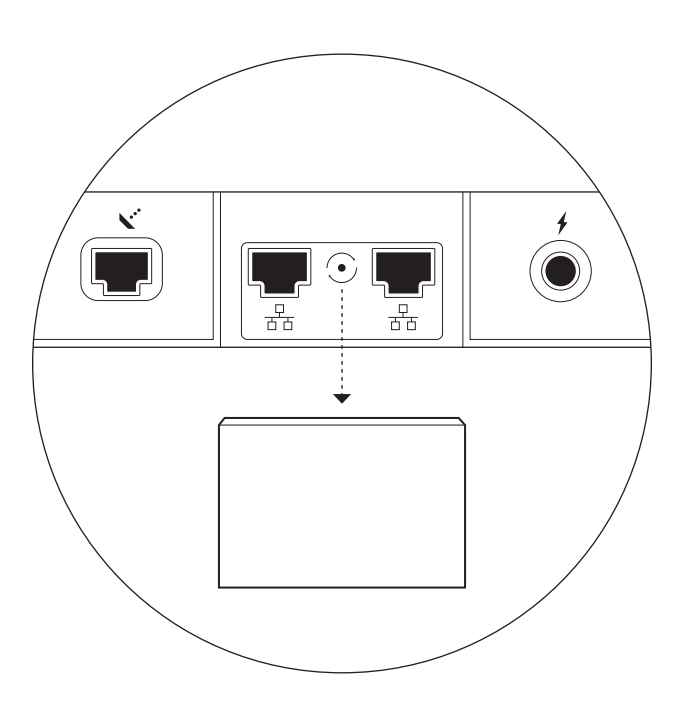

2. Pasang kabel ethernet anda sendiri ke port 1 atau 2. Sambungkan hujung kabel anda kepada jaring berwayar atau perkakasan pihak ketiga anda.

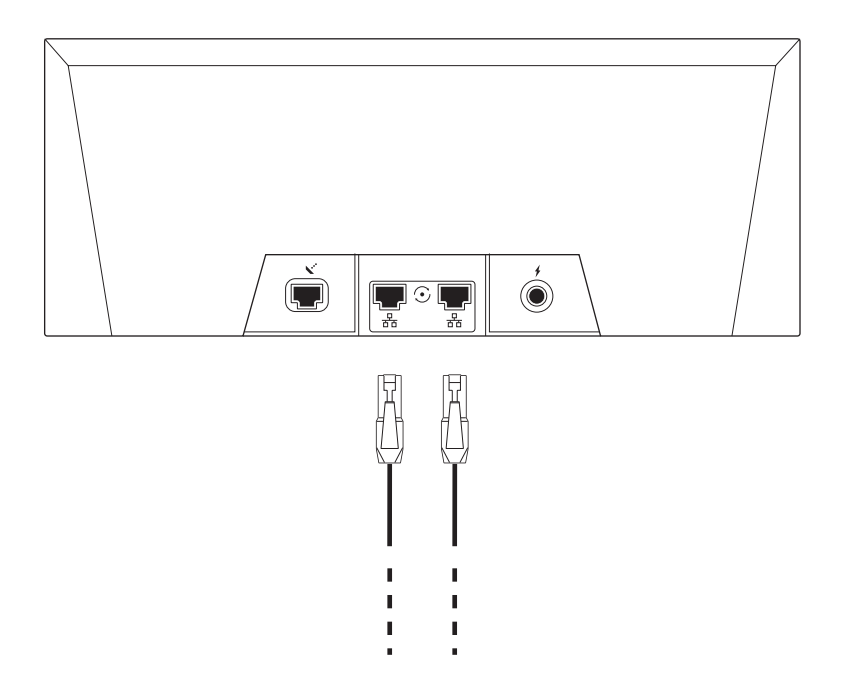